Инструкция по использованию сертификата дополнительного образования.

- 1. Войти на сайт <u>https://saratov.pfdo.ru/</u> под логином и паролем, указанным в сертификате.
- 2. В поиске указать услугу (Развитие речи, Информатика, логика).
- 3. Из прилагаемого перечня выбрать Лицей №2 и свою параллель (например: ППДОУ «Школа развития речи» в 3 классах).
- 4. Нажать синюю кнопку «Записаться».
- 5. Выбрать группу своего класса и нажать кнопку «Записаться».
- 6. Выбрать галочку «Заключить платный договор, используя собственные средства».
- 7. Выбор даты зачисления «01.10.2020 г.».
- 8. Поставить галочку на пункте «Я ознакомлен с условиями обучения...»
- 9. В пункте «Выбор обработки персональных данных» выбрать галочкой «Использовать уже введенные данные».
- 10. Нажать кнопку Записаться».